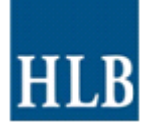

# Inhoud

| 1. Inleidi | ing                                | 2  |
|------------|------------------------------------|----|
| 1.1 V      | /oorbereiding in Financieel pakket |    |
| 1.2 D      | DataCollector                      |    |
| 1.2.1      | Exact Globe/Compact                |    |
| 1.2.2      | Snelstart                          | 6  |
| 1.3 C      | ClientConnector                    | 9  |
| 1.3.1      | Exact voor Dos                     |    |
| 1.3.2      | Exact voor Windows                 | 13 |
| 1.3.3      | Unit 4 Accounting/Multivers        | 15 |
| 1.3.4      | King                               |    |

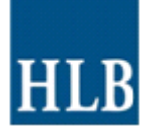

### 1. Inleiding

Voor de volgende pakketten is de DataCollector beschikbaar:

- Accountview
- Afas Profit 2008/2011
- Dibis-II.9
- Exact Compact/Globe 2003
- FIS2000
- iMuis 3.5.1
- JD Edwards EnterpriseOne 8.X
- KIRP KAM/NKF/KFM serie 7
- Microsoft Dynamics AX 4/2009 / NAV 5
- Oracle Financials 11.0/12.0
- SAP Classic GL / ECC New GL
- SnelStart Classic 9/10
- UNIT4 Accounting (Online)
- UNIT4 Multivers (Online)

Voor de volgende pakketten is ClientConnector beschikbaar:

- AGRESSO Wholesale 8 of hoger
- AGRESSO Business World
- Decade Financials
- Afas DOS / Profit 2003/2005
- Exact DOS/ for Windows/ Globe for Windows
- Exact Financials 3.4/3.5
- Grote Beer Windows
- Imuis 2.1.3/2.1.5
- King for windows
- Minox 4.01
- Navision 3.70/4.0
- Snelstart 7/8
- UNIT4 Accounting
- UNIT4 Multivers
- ZW Fina

Mocht een rechtstreekse koppeling niet mogelijk zijn dan is het vaak toch mogelijk om via een auditfile de financiële gegevens te exporteren. Via de helpfunctie van het financiële pakket kan meestal worden opgezocht hoe een auditfile aangemaakt kan worden.

**Let op:** vaak dienen de mutaties verwerkt te worden voordat er een auditfile aangemaakt kan worden.

Indien de auditfile groter is dan 10 MB wordt geadviseerd om deze met behulp van de DataCollector te comprimeren.

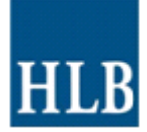

### 1.1 Voorbereiding in Financieel pakket

Draai in het financiële pakket een balans en winst&verliesrekening uit. Met deze uitdraai kunnen later de geëxporteerde gegevens gecontroleerd worden.

### **1.2 DataCollector**

In de map "DataCollector" klikt u op 🔹 U4DC scherm wordt getoond:

om de DataCollector op te starten. Het volgende

|             | SS SOFTWARE                  | Select da                    | ata sour |
|-------------|------------------------------|------------------------------|----------|
|             |                              |                              |          |
| Package     | Description                  | A Database                   | Version  |
| AccountView | AccountView                  | Visual Foxpro                | 2.2.0.0  |
| AFAS        | AFAS Profit 2008             | Microsoft SQL Server         | 2.2.0.0  |
| Auditfile   | Auditfiles 1.0/2.0/3.x       | ASCII/XML                    | 2.2.0.0  |
| Dibis       | Dibis-II.9                   | Progress Openedge 10.1A      | 2.2.0.0  |
| Exact       | Exact Compact 2003           | Microsoft SQL Server         | 2.2.0.0  |
| Exact       | Exact Globe 2003             | Microsoft SQL Server         | 2.2.0.0  |
| FIS2000     | FIS2000                      | IBM DB2 (ODBC)               | 2.2.0.0  |
| MUIS        | MUIS 3.5.1                   | Microsoft SQL Server         | 2.2.0.0  |
| JDE         | JD Edwards EnterpriseOne 8.X | IBM DB2 (ODBC)               | 2.2.0.0  |
| JDE         | JD Edwards EnterpriseOne 8.X | Microsoft SQL Server         | 2.2.0.0  |
| JDE         | JD Edwards EnterpriseOne 8.X | Oracle database              | 2.2.0.0  |
| KIRP        | KIRP KAM/NKF/KFM serie 7     | IBM DB2 (DB2 Runtime Client) | 2.2.0.0  |
|             |                              | 0.1.1.1                      |          |

Selecteer het financiële pakket/ERP systeem en klik op de knop. Voor een aantal pakketten zijn de vervolgstappen in een van de volgende paragrafen uitgewerkt.

# 1.2.1 Exact Globe/Compact

In deze stap vult u de gegevens in die nodig zijn om een verbinding te maken met de database van Exact.

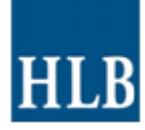

|                     | tor                                                                                                    | ? 💌                            |                                                                                                    |
|---------------------|----------------------------------------------------------------------------------------------------|--------------------------------|----------------------------------------------------------------------------------------------------|
| BUSINESS            | SOFTWARE                                                                                                    | Specify data source parameters | 3                                                                                                    |
| Exact Globe 200     | 3: Database                                                                                                    |                                |                                                                                                    |
| SQL server          | nlvd-apegl01t\sqlexpress                                                                                                    |                                |                                                                                                    |
| SQL database        | 994                                                                                                    |                                |                                                                                                    |
| Integrated Security |                                                                                                    |                                |                                                                                                    |
| Username            |                                                                                                    |                                |                                                                                                    |
| Password            |                                                                                                    |                                |                                                                                                    |
|                     |                                                                                                    |                                |                                                                                                    |
|                     |                                                                                                    |                                |                                                                                                    |
|                     |                                                                                                    |                                |                                                                                                    |
|                     |                                                                                                    |                                |                                                                                                    |
|                     |                                                                                                    |                                |                                                                                                    |
|                     |                                                                                                    |                                |                                                                                                    |
| Help                |                                                                                                    | Previous Next Cancel           | 1                                                                                                    |
|                     | UNUT4 DataColled<br>UDIT4 DataColled<br>BUSINESS<br>Exact Globe 2000<br>SQL server<br>SQL database<br>Integrated Security<br>Username<br>Password | UNIT4 DataCollector            | WINT4 DataCollector       Image: Collector         UINIT4 DataCollector       Specify data source parameters         Exact Globe 2003: Database       Specify data source parameters         SQL database       994         Integrated Security       Image: Collector         Help       Previous       Next |

Selecteer in deze stap de administratie waarvan de gegevens geëxporteerd moeten worden.

| UNIT4 DataCollector       |                       | ? 💌            |
|---------------------------|-----------------------|----------------|
|                           | -                     |                |
|                           |                       |                |
|                           |                       |                |
| PUSINESS SOFTWAR          |                       | Salact company |
| BUSINESS SOFTWAR          | CE .                  | Select company |
|                           |                       |                |
| Exact Globe 2003: Company |                       |                |
| ID                        | Description           | Location       |
| 994                       | Uitgeverij kleine Uil | GRONINGEN      |
|                           |                       |                |
|                           |                       |                |
|                           |                       |                |
|                           |                       |                |
|                           |                       |                |
|                           |                       |                |
|                           |                       |                |
|                           |                       |                |
|                           |                       |                |
|                           |                       |                |
|                           |                       |                |
| Help                      | Previous              | Next Cancel    |
|                           |                       |                |
|                           |                       |                |

Klik vervolgens op de knop

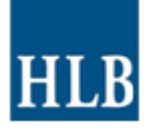

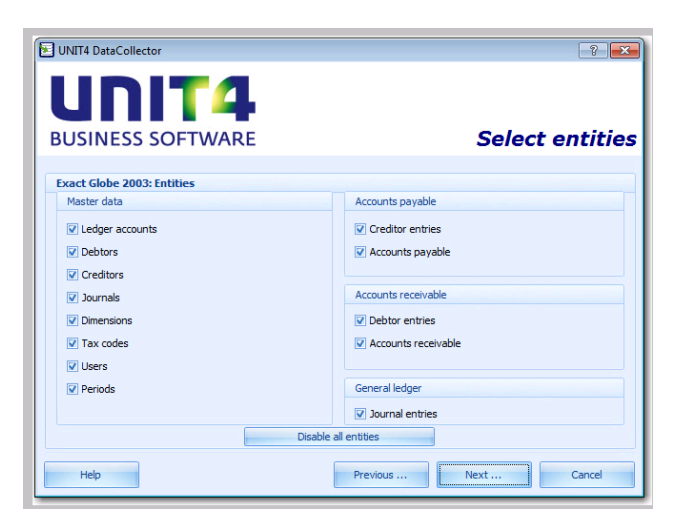

Automatisch worden alle te exporteren entiteiten vanuit Exact geselecteerd. Klik vervolgens op de knop enter om door te gaan.

|                        |            | Specify parameter  | e |  |
|------------------------|------------|--------------------|---|--|
| 005HVE35 5             | OFTWARE    | Specify parameters | 3 |  |
| Exact Globe 2003: P    | arameters  |                    |   |  |
| inancial year          |            | 2012 ‡             |   |  |
| xtraction date type    | Date       | •                  |   |  |
| tart date              | 1-1-2012   | •                  |   |  |
| nd date                | 31-12-2012 | *                  |   |  |
| eference date AP/AR    | 31-12-2012 | *                  |   |  |
| pening balance date    | 1-1-2012   | ×                  |   |  |
| nclude opening balance | <b>V</b>   |                    |   |  |
|                        |            |                    |   |  |
|                        |            |                    |   |  |
|                        |            |                    |   |  |
|                        |            |                    |   |  |

Vul in dit scherm de bovenstaande gegevens in en klik vervolgens op de knop en vervolgens op de knop en om gaan.

| USINES       | S SOFTWAR          | RE             | Spec                   | ify data destinatio |
|--------------|--------------------|----------------|------------------------|---------------------|
| UNIT4 Accoun | ting: Destination  |                |                        |                     |
| Kev          |                    | Value          |                        |                     |
| server       |                    | MVLOCAL        |                        |                     |
| username     |                    | ODBC           |                        |                     |
| password     |                    | ****           |                        |                     |
| company      |                    | MVL00001       |                        |                     |
| yearfirst    |                    | 2009           |                        | -                   |
| Filename     | C:\temp\MVL00001-6 | Demonstratiebe | drijf(0-2009#13-2009). | czr                 |
| Jse password |                    |                |                        |                     |
| Password     |                    |                | Client number          | 1                   |
|              |                    |                | Cherre Hamber          | · ·                 |

Vul de map (filename) in waar u de bestanden wil opslaan. Optioneel kunt u ook Clientnumber en Clientname invullen, dit is echter niet verplicht. Klik vervolgens op kext... knop.

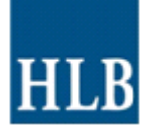

Hierna worden de gegevens verzameld, dit kan enige tijd in beslag nemen. Nadat alle gegevens verzameld zijn volgt het volgende scherm:

| • | UNIT4 Data | Icollector                                                                                                    | ? X                       |
|---|------------|----------------------------------------------------------------------------------------------------|---------------------------|
| E | BUSINE     | ESS SOFTWARE                                                                                                    | Importing data            |
|   | Time       | Message                                                                                                    |                           |
|   | 12:37:04   | Processing debtors : 3380 records processed                                                                                                    |                           |
|   | 12:37:04   | Processing debtor entries : 0 records processed                                                                                                    |                           |
|   | 12:37:05   | Processing ledger accounts : 211 records processed                                                                                                    |                           |
|   | 12:37:05   | Processing journal entries : 34 records processed (in balance)                                                                                                    |                           |
|   | 12:37:11   | Processing journals : 6 records processed                                                                                                    |                           |
|   | 12:37:11   | Processing dimensions : 2 records processed                                                                                                    |                           |
|   | 12:37:11   | > Kostenplaats : 1 records processed                                                                                                    |                           |
|   | 12:37:11   | > Kostendrager : 1 records processed                                                                                                    |                           |
|   | 12:37:11   | Processing tax codes : 7 records processed                                                                                                    | _                         |
|   | 12:37:11   | Processing users : 3 records processed                                                                                                    |                           |
|   | 12:37:11   | Processing periods : 12 records processed                                                                                                    |                           |
|   | 12:37:11   | Finalizing import.                                                                                                    |                           |
|   | 10.07.10   | the floot training the second line in the second station of the second second | d-::E15(0.2012#000.2012\l |
|   |            |                                                                                                    |                           |
|   |            |                                                                                                    | Finish Cancel             |

Klik vervolgens op knop. Hierna kunt u nog het proces voor een andere administratie herhalen, danwel afsluiten.

Hieronder vindt u een voorbeeld van de geëxporteerde bestanden. Deze bestanden kunnen aan uw HLB-kantoor beschikbaar worden gesteld.

| Name                                            | Size   | Туре          |
|-------------------------------------------------|--------|---------------|
| 99999-Demonstratiebedrijf(0-2009#13-2009).log   | 2 KB   | Text Document |
| 📾 99999-Demonstratiebedrijf(0-2009#13-2009).czr | 148 KB | CZR File      |

#### 1.2.2 Snelstart

In deze stap vult u de gegevens in die nodig zijn om een verbinding te maken met de database van Snelstart.

| UNIT4 DataCollector          | 3                                             | ×   |
|------------------------------|-----------------------------------------------|-----|
| BUSINESS SOF                 | TUARE Specify data source parameter           | ərs |
| SnelStart V9/10 MSAcces      | s: Database                                   |     |
| Location SnelStart .mdw file | C:\Program Files\SnelStart\V900\SnelStart.mdw |     |
| Location SnelStart companies | C:\SnelStart\Administraties                   |     |
|                              |                                               |     |
| Help                         | Previous Next Cancel                          |     |

Door middel van de \_\_\_\_\_ knop kunnen locatie van de snelstart.mdw file en de locatie van de snelstart-administraties geselecteerd worden. Klik vervolgens op \_\_\_\_\_ knop.

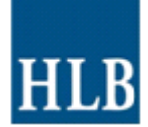

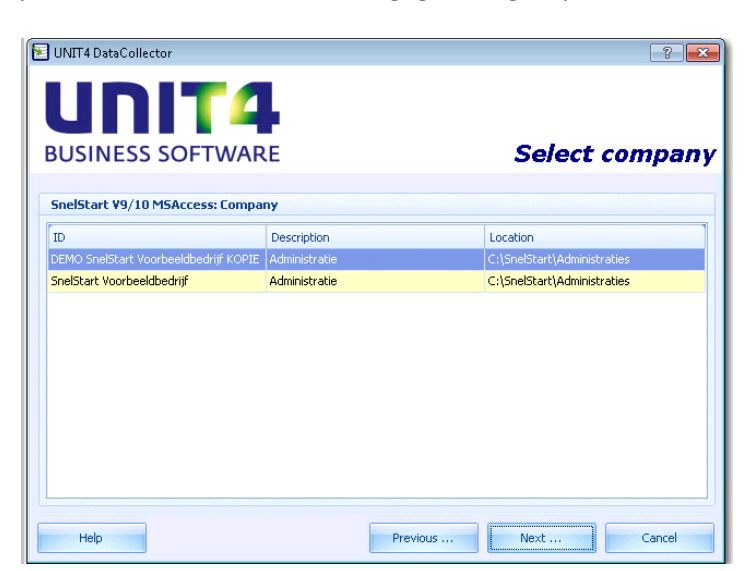

Selecteer in deze stap de administratie waarvan de gegevens geëxporteerd moeten worden.

Klik vervolgens op de knop

| 8                    |  |
|----------------------|--|
|                      |  |
|                      |  |
| Select entitie       |  |
|                      |  |
|                      |  |
| Accounts payable     |  |
| Creditor entries     |  |
| Accounts payable     |  |
|                      |  |
| Accounts receivable  |  |
| V Debtor entries     |  |
| Accounts receivable  |  |
|                      |  |
| General ledger       |  |
| Journal entries      |  |
| Disable all entities |  |
|                      |  |
|                      |  |

Automatisch worden alle te exporteren entiteiten vanuit Snelstart geselecteerd. Klik vervolgens op de knop om door te gaan.

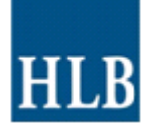

|   |                      | T4.                    | <u>3</u>             |
|---|----------------------|------------------------|----------------------|
|   | BUSINESS S           | OFTWARE                | Specify parameters   |
|   | SnelStart V9/10 MS   | Access: Date selection |                      |
|   | Financial year       |                        | 2012 🗘               |
|   | First period         |                        | 0 \$                 |
| 1 | Last period          |                        | 12 🗘                 |
| 3 | Reference date AP/AR | 31-12-2012             | •                    |
|   | Opening balance date | 1-1-2012               | •                    |
|   |                      |                        |                      |
| 1 | Help                 |                        | Previous Next Cancel |

Vul in dit scherm de bovenstaande gegevens in en klik vervolgens op de knop en door te gaan.

| UNIT4 DataCo | llector ? 💌                                                   |
|--------------|---------------------------------------------------------------|
|              | S SOFTWARE Specify data destination                           |
| UNIT4 Accoun | ting: Destination                                             |
| Кеу          | Value                                                         |
| server       | MVLOCAL                                                       |
| username     | ODBC                                                          |
| password     | ****                                                          |
| company      | MVL00001                                                      |
| yearfirst    | 2009                                                          |
| Filename     | C:\temp\MVL00001-Demonstratiebedrijf(0-2009#13-2009).czr ···· |
| Use password |                                                               |
| Password     | Client number 1                                               |
| Verify       | Client name 1                                                 |
| Help         | Previous Next Cancel                                          |

Vul de map (filename) in waar u de bestanden wil opslaan. Optioneel kunt u ook Clientnumber en Clientname invullen, dit is echter niet verplicht. Klik vervolgens op de knop ext... om door te gaan.

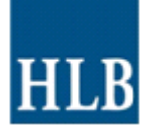

Hierna worden de gegevens verzameld, dit kan enige tijd in beslag nemen. Nadat alle gegevens verzameld zijn volgt het volgende scherm:

|   | UNIT4 Data | collector                                                                                                    | <u>x  x</u>    |
|---|------------|----------------------------------------------------------------------------------------------------|----------------|
| E | BUSINE     | ESS SOFTWARE                                                                                                    | Importing data |
|   | Time       | Message                                                                                                    |                |
|   | 12:37:04   | Processing debtors : 3380 records processed                                                                                                    |                |
|   | 12:37:04   | Processing debtor entries : 0 records processed                                                                                                    |                |
|   | 12:37:05   | Processing ledger accounts : 211 records processed                                                                                                    |                |
|   | 12:37:05   | Processing journal entries : 34 records processed (in balance)                                                                                                    |                |
|   | 12:37:11   | Processing journals : 6 records processed                                                                                                    |                |
|   | 12:37:11   | Processing dimensions : 2 records processed                                                                                                    |                |
|   | 12:37:11   | > Kostenplaats : 1 records processed                                                                                                    |                |
|   | 12:37:11   | > Kostendrager : 1 records processed                                                                                                    |                |
|   | 12:37:11   | Processing tax codes : 7 records processed                                                                                                    |                |
|   | 12:37:11   | Processing users : 3 records processed                                                                                                    |                |
|   | 12:37:11   | Processing periods : 12 records processed                                                                                                    |                |
|   | 12:37:11   | Finalizing import.                                                                                                    | _              |
|   | 10.07.10   | I Al-, We callele the lease distribution and have been distributed by the second statements of the second statements of the second statements o |                |
|   |            |                                                                                                    |                |
|   |            |                                                                                                    | Finish Cancel  |

Klik vervolgens op knop. Hierna kunt u nog het proces voor een andere administratie herhalen, danwel afsluiten.

Hieronder vindt u een voorbeeld van de geëxporteerde bestanden. Deze bestanden kunnen aan uw HLB-kantoor beschikbaar worden gesteld.

| Name                                            | Size   | Туре          |
|-------------------------------------------------|--------|---------------|
| 99999-Demonstratiebedrijf(0-2009#13-2009).log   | 2 KB   | Text Document |
| 🗔 99999-Demonstratiebedrijf(0-2009#13-2009).czr | 148 KB | CZR File      |

#### **1.3 ClientConnector**

In de map "ClientConnector\_Runtime" klikt u op om de Cliënt Connector op te starten.

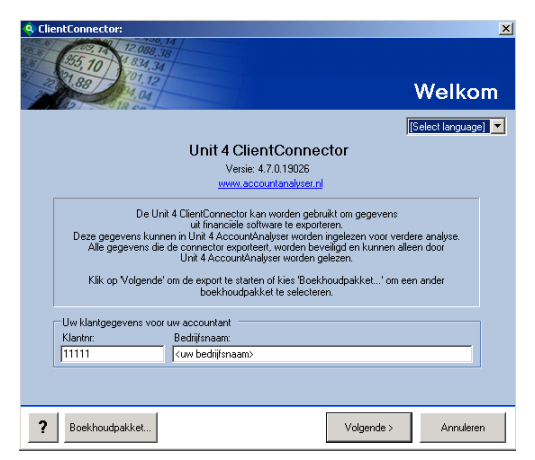

Vul het klantnummer(of administratienummer) en klantnaam (of administratienaam) in en klik op de knop "Volgende". Voor een aantal pakketten zijn de vervolgstappen in een van de volgende paragrafen uitgewerkt.

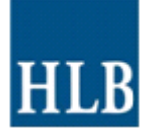

### 1.3.1 Exact voor Dos

|     | Kies bo | ekhoudpakket                                                                       |                            |                            |   |
|-----|---------|------------------------------------------------------------------------------------|----------------------------|----------------------------|---|
|     | Boekh   | oudpakket                                                                          | Versie                     | Database                   |   |
|     | AGRE    | SSO Wholesale (Omnivers)                                                           | 8                          | Progress 9/Openlink        |   |
|     | AGRE    | SSO Wholesale (Omnivers)                                                           | 8.5 of hoger               | Progress 10/DataDirect     |   |
|     | AGRE    | SSO Business World                                                                 | 5.4                        | SQL Server                 |   |
|     | AGRE    | SSO Business World - Sabre                                                         | 5.4                        | SQL Server                 |   |
|     | AGRE    | SSO Business World                                                                 | 5.5                        | SQL Server                 |   |
|     | AGRE    | SSO Business World - Sabre                                                         | 5.5                        | SQL Server                 | 1 |
|     | Decad   | le Financials                                                                      |                            | Oracle                     |   |
|     | Auditfi | e ASCII                                                                            | 1.0                        | Text (.adf)                |   |
|     | Auditfi | e XML                                                                              | 2.0                        | XML (.xaf)                 |   |
|     | Accou   | ntView                                                                             |                            | Visual Foxpro              | _ |
|     | AFAS    | DOS                                                                                |                            | Pervasive SQL              |   |
|     | AFAS    | Profit                                                                             | 2003                       | SQL Server                 |   |
|     | AFAS    | Profit                                                                             | 2005                       | SQL Server                 |   |
|     | ▶ Exact | for Dos                                                                            |                            |                            |   |
|     | Exact   | for Windows                                                                        |                            | Pervasive SQL              |   |
|     | Exact   | Globe for Windows                                                                  |                            | SQL Server                 |   |
|     | Exact   | Globe                                                                              | 2000/2003                  | SQL Server                 | - |
|     | Dit boe | t op: voordat u de export start, d<br>porteren<br>khoudpakket als default gebruike | ienen alle periodes v<br>n | erwerkt te zijn die u wilt |   |
|     |         |                                                                                    |                            |                            |   |
| i l | OK      | Annuleren                                                                          |                            |                            |   |
|     |         | ner OK. Avealerer                                                                  |                            |                            |   |

Selecteer Exact for Dos en klik op de knop "OK", let hierbij op de opmerking bij de rode pijl.

| Client | Connecto<br>5, 10<br>888 | Kies de gewenste administratie                               |
|--------|--------------------------|--------------------------------------------------------------|
|        | Nr                       | Bedrijf 🔺 🔺                                                  |
| V      |                          |                                                              |
| Þ      | 790                      | Q Databaselocatie                                            |
| É      | 551                      | On an administrativilitet to team hand de ClientConnectes de |
|        | 635                      | programmamap nodig waar Exact DOS is geïnstalleerd (hier     |
|        | 603                      | bevindt zich het bestand 'bedryf').                          |
|        | 384                      |                                                              |
|        | 383                      | Automatisch in alle mappen zoeken naar 'bedryf'              |
|        | 728                      |                                                              |
|        | 928                      | C Handmatig zoeken naar bedryf                               |
|        | 611                      |                                                              |
|        | 525                      | OK Annuleren                                                 |
|        | 512                      |                                                              |
|        |                          |                                                              |
| ?      | Databas                  | elocatie < Vorige Volgende > Annuleren                       |

Klik vervolgens op de knop "Databaselocatie" en selecteer "Automatisch zoeken naar "bedryf"" en klik vervolgens op de knop "OK".

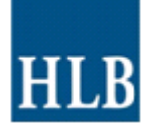

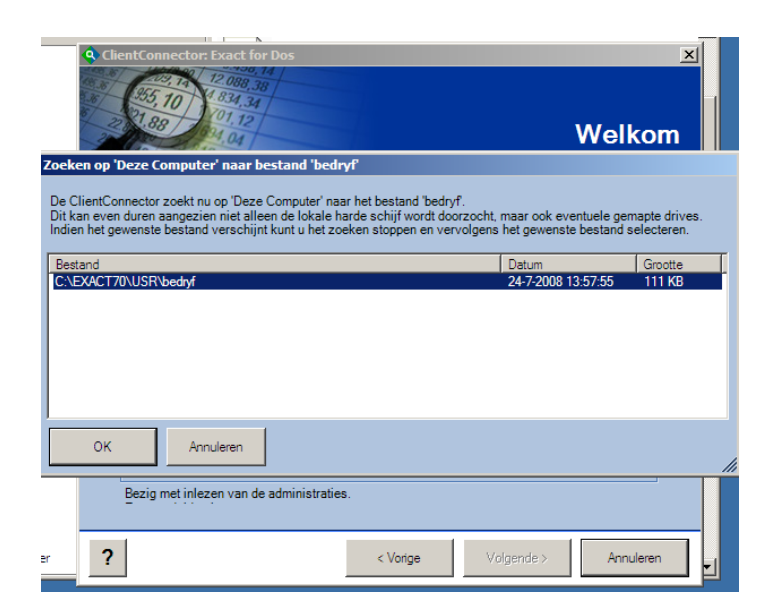

Selecteer het bestand "bedryf" en klik op knop "ok"

| 🔦 Clie                                | ntConnector: Exac                                                                                                    | t for Dos           |          |            | ×          |
|---------------------------------------|----------------------------------------------------------------------------------------------------|---------------------|----------|------------|------------|
| 1 1 1 1 1 1 1 1 1 1 1 1 1 1 1 1 1 1 1 | (955, 10)<br>(955, 10)<br>(91, 90)<br>(91, 90)<br>( | 18,38<br>1,34<br>12 |          |            |            |
| 3                                     | D 018 0                                                                                                    | Kies d              | e gewe   | nste admi  | inistratie |
|                                       |                                                                                                    |                     |          |            |            |
|                                       | Nr                                                                                                    | Bedrijf             |          |            | *          |
| 5                                     | 2 111                                                                                                    |                     |          |            |            |
| -                                     | ▶ <mark>111</mark>                                                                                                    | Bedrijfsnaam        |          |            |            |
|                                       |                                                                                                    |                     |          |            |            |
|                                       |                                                                                                    |                     |          |            |            |
|                                       |                                                                                                    |                     |          |            |            |
|                                       |                                                                                                    |                     |          |            |            |
|                                       |                                                                                                    |                     |          |            |            |
|                                       |                                                                                                    |                     |          |            |            |
|                                       |                                                                                                    |                     |          |            |            |
|                                       | _                                                                                                    |                     |          |            |            |
|                                       |                                                                                                    |                     |          |            |            |
| ?                                     | Databaselocatie.                                                                                                    |                     | < Vorige | Volgende > | Annuleren  |

Vul op de bovenste regel het 3-cijferig administratienummer van Exact voor Dos in en klik op de knop "Volgende".

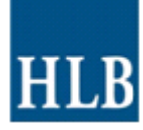

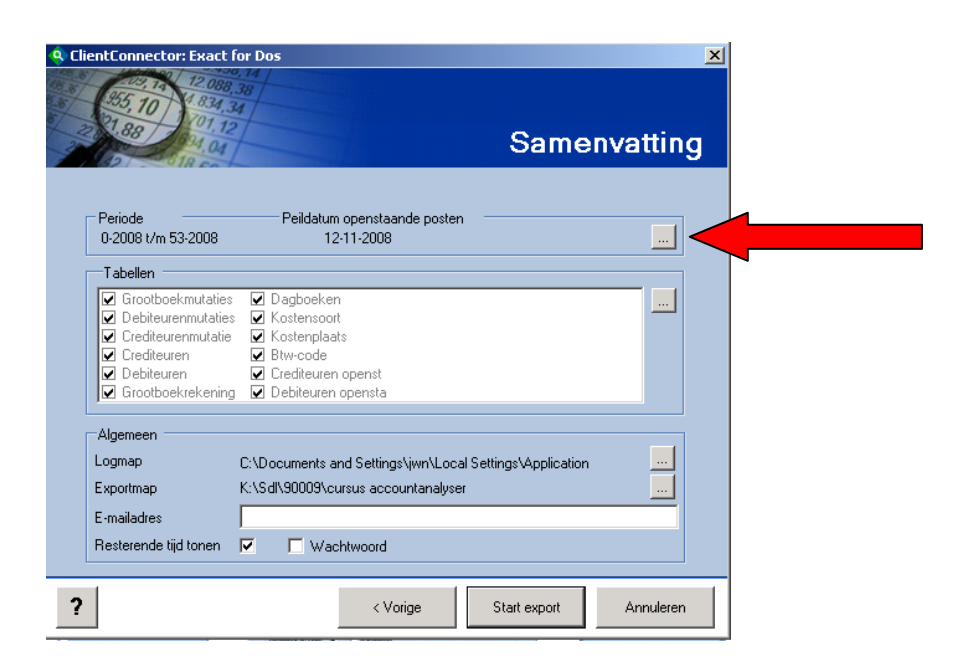

Klik op de knop \_\_\_\_ (zie rode pijl) om de juiste periode te selecteren. Selecteer maximaal één boekjaar per keer. Wijzig desgewenst de exportmap. Klik vervolgens op de knop "Start export"

| • 2 • 1 • 1 • | Clie                                                                  | ntConnector: Exc                                                                                            | ct for Dos : Bedrijfsnaa<br>1920, 14<br>188, 38<br>4, 34                                                                   | im                                                           |                            | × · · · 17 · · · · 18 · |
|---------------|-----------------------------------------------------------------------|----------------------------------------------------------------------------------------------------|----------------------------------------------------------------------------------------------------|--------------------------------------------------------------|----------------------------|-------------------------|
|               | 22                                                                    | 1.88 994.<br>D 18 0                                                                                         | 12                                                                                                    | Ехр                                                          | ort gereed                 |                         |
|               |                                                                       | Tabel<br>Debiteurenmutatie                                                                                  |                                                                                                    | Geschat aantal                                               | Gereed                     |                         |
| ClientConne   | ector                                                                 | 10 N 12                                                                                                    |                                                                                                    |                                                              |                            | ×                       |
| <b>i</b> ) :  | De gegeve<br>111-Bedrij<br>Gik op 'Mai<br>Gik op 'Maj<br>Gik op 'Slui | ns van deze adminis<br>fsnaam(0-2008 tm 5<br>I' om dit exportbe<br>o openen' om de n<br>ten' om het program | tratie zijn, in de door u op<br>3-2008).czp'<br>stand naar uw accountant<br>nap met dit exportbestand<br>ma af te sluiten. | gegeven locatie, opgenomen<br>te mallen.<br>te openen.<br>OK | in het beveiligde en gecom | primeerde bestand:      |
|               |                                                                       | Debicuren openso                                                                                            | aanue pusten                                                                                                    |                                                              | <b>⊻</b>                   |                         |
|               | ?                                                                     | Mail                                                                                                    | Map openen                                                                                                    |                                                              | Sluiten                    |                         |

Vervolgens worden de gegevens door ClientConnector verzameld en wordt er een zogenaamde czpfile aangemaakt. Klik op de knop "Ok" en vervolgens op de knop "Sluiten" om ClientConnector af te sluiten.

| Name                                            | Size   | Туре          |
|-------------------------------------------------|--------|---------------|
| 🗐 99999-Demonstratiebedrijf(0-2009#13-2009).log | 2 KB   | Text Document |
| 國 99999-Demonstratiebedrijf(0-2009#13-2009).czr | 148 KB | CZR File      |

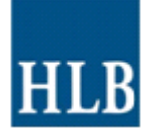

| -                             |              |                        |
|-------------------------------|--------------|------------------------|
| Boekhoudpakket                | Versie       | Database               |
| Unit 4 Multivers Extended     | 3.5 of hoger | Progress 10/DataDirect |
| GRESSO Wholesale (Omnivers)   | 8            | Progress 9/Openlink    |
| AGRESSO Wholesale (Omnivers)  | 8.5 of hoger | Progress 10/DataDirect |
| GRESSO Business World         | 5.4          | SQL Server             |
| AGRESSO Business World - Sabr | e 5.4        | SQL Server             |
| RESSO Business World          | 5.5          | SQL Server             |
| GRESSO Business World - Sabr  | e 5.5        | SQL Server             |
| Decade Financials             |              | Oracle                 |
| Auditfile ASCII               | 1.0          | Text (.adf)            |
| Auditfile XML                 | 2.0          | XML (.xaf)             |
| AccountView                   |              | Visual Foxpro          |
| FAS DOS                       |              | Pervasive SQL          |
| AS Profit                     | 2003         | SQL Server             |
| AS Profit                     | 2005         | SQL Server             |
| kact for Dos                  |              |                        |
| exact for Windows             |              | Pervasive SQL          |
| ract Globe for Windows        |              | SQL Server             |

### 1.3.2 Exact voor Windows

Selecteer Exact for Windows en klik op de knop "OK", let hierbij op de opmerking bij de rode pijl.

| Clien | tConnector: Exact | for Windows (Pervasive SQL)   |
|-------|-------------------|-------------------------------|
|       | Nr                | Bedrijf                       |
| Y     | 99                |                               |
| •     | 999               | Standaard BV                  |
|       | 998               | Standaard Eenmanszaak         |
| -     |                   |                               |
|       |                   |                               |
|       |                   |                               |
|       |                   |                               |
|       |                   |                               |
|       |                   |                               |
|       |                   |                               |
|       |                   |                               |
|       |                   |                               |
| ?     | Databaselocatie   | < Vorige Volgende > Annuleren |

Vul op de bovenste regel het administratienummer van Exact for Windows in en klik op de knop "Volgende".

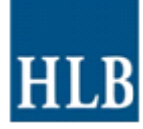

| entConnector: Exact                                                                                                    | or Dos                                                                                                    | Samenva             | <mark>.</mark><br>× |
|----------------------------------------------------------------------------------------------------|----------------------------------------------------------------------------------------------------|---------------------|---------------------|
| Periode<br>0-2008 t/m 53-2008                                                                                                    | Peildatum openstaande posten<br>12-11-2008                                                                                                    |                     |                     |
| <ul> <li>■ abellen</li> <li>✓ Grootboekmutaties</li> <li>✓ Debiteurenmutaties</li> <li>✓ Crediteurenmutatie</li> <li>✓ Crediteuren</li> <li>✓ Debiteuren</li> <li>✓ Grootboekrekening</li> </ul> | <ul> <li>✓ Dagboeken</li> <li>✓ Kostensoort</li> <li>✓ Kostenplaats</li> <li>✓ Bitw-code</li> <li>✓ Crediteuren openst</li> <li>✓ Debiteuren opensta</li> </ul>                                                                                                    |                     |                     |
| Algemeen<br>Logmap<br>Exportmap<br>E-mailadres<br>Resterende tijd tonen                                                                                                    | C:\Documents and Settings\jwn\Local Se<br>K:\Sdl\90009\cursus accountanalyser<br>\vec{blue}<br>\vec{blue}<br>\ | attings∖Application |                     |
|                                                                                                    | < Vorige                                                                                                    | Start export Ar     | nnuleren            |

Klik op de knop \_\_\_\_\_ (zie rode pijl) om de juiste periode te selecteren. Selecteer maximaal één boekjaar per keer. Wijzig desgewenst de exportmap. Klik vervolgens op de knop "Start export"

| 1210111     | 🔦 Clie                                                                   | ntConnector: Exacl                                                                                                  | for Dos : Bedrijfsnaam                                                                                                    |                                            | x                         | 1.1.1711.1181  |
|-------------|--------------------------------------------------------------------------|----------------------------------------------------------------------------------------------------|----------------------------------------------------------------------------------------------------|--------------------------------------------|---------------------------|----------------|
|             | 100 00 00 00 00 00 00 00 00 00 00 00 00                                  | (10) (10) (10) (10) (10) (10) (10) (10)                                                                             | 19.38<br>34<br>2                                                                                                    | Ехрог                                      | t gereed!                 |                |
|             |                                                                          | Tabel                                                                                                    |                                                                                                    | Geschat aantal                             | Gereed 🔺                  |                |
|             |                                                                          | Debiteurenmutaties                                                                                                  |                                                                                                    |                                            |                           |                |
| ClientConne | ctor                                                                     | 10 N 12                                                                                                    |                                                                                                    |                                            |                           | XI             |
| <b>i</b>    | )e gegeve<br>111-Bedrij<br>(lik op 'Maj<br>(lik op 'Maj<br>(lik op 'Slui | ns van deze administr<br>fsnaam(0-2008 tm 53-<br>' om dit exportbest.<br>o openen' om de ma<br>ten' om het programm | atie zijn, in de door u opgegeve<br>2008).czp <sup>1</sup><br>and naar uw accountant te mail<br>p met dit exportbestand te ope<br>a af te sluiten. | n locatie, opgenomen in het<br>en.<br>nen. | : beveiligde en gecomprim | eerde bestand: |
|             |                                                                          |                                                                                                    |                                                                                                    |                                            |                           |                |
|             | ?                                                                        | Mail                                                                                                    | Map openen                                                                                                    |                                            | Sluiten                   |                |

Vervolgens worden de gegevens door ClientConnector verzameld en wordt er een zogenaamde czpfile aangemaakt. Klik op de knop "Ok" en vervolgens op de knop "Sluiten" om ClientConnector af te sluiten.

| Name                                            | Size   | Туре          |
|-------------------------------------------------|--------|---------------|
| 99999-Demonstratiebedrijf(0-2009#13-2009).log   | 2 KB   | Text Document |
| 國 99999-Demonstratiebedrijf(0-2009#13-2009).czr | 148 KB | CZR File      |

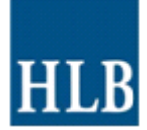

# 1.3.3 Unit 4 Accounting/Multivers

| \$ | Kies boekhoudpakket                                                                                                    |                                                                             |                                                       | × |
|----|----------------------------------------------------------------------------------------------------|-----------------------------------------------------------------------------|-------------------------------------------------------|---|
|    | Boekhoudpakket                                                                                                    | Versie                                                                      | Database                                              |   |
|    | Unit 4 Multivers                                                                                                    |                                                                             | SQLBase                                               |   |
| •  | Unit 4 Accounting                                                                                                    |                                                                             | SQLBase                                               |   |
|    | Unit 4 ADM-E                                                                                                    |                                                                             |                                                       |   |
|    | Unit 4 MKB-PC                                                                                                    |                                                                             |                                                       |   |
|    | Unit 4 Multivers Extended                                                                                                    | 3                                                                           | Progress 9/Openlink                                   |   |
|    | Unit 4 Multivers Extended                                                                                                    | 3.5 of hoger                                                                | Progress 10/DataDirect                                |   |
|    | AGRESSO Wholesale (Omnivers)                                                                                                    | 8                                                                           | Progress 9/Openlink                                   |   |
|    | AGRESSO Wholesale (Omnivers)                                                                                                    | 8.5 of hoger                                                                | Progress 10/DataDirect                                |   |
|    | AGRESSO Business World                                                                                                    | 5.4                                                                         | SQL Server                                            | 1 |
|    | AGRESSO Business World - Sabre                                                                                                    | 5.4                                                                         | SQL Server                                            |   |
|    | AGRESSO Business World                                                                                                    | 5.5                                                                         | SQL Server                                            | 1 |
|    | AGRESSO Business World - Sabre                                                                                                    | 5.5                                                                         | SQL Server                                            |   |
|    | Decade Financials                                                                                                    |                                                                             | Oracle                                                |   |
|    | Auditfile ASCII                                                                                                    | 1.0                                                                         | Text (.adf)                                           |   |
|    | Auditfile XML                                                                                                    | 2.0                                                                         | XML (.xaf)                                            |   |
|    | AccountView                                                                                                    |                                                                             | Visual Foxpro                                         |   |
|    | AFAS DOS                                                                                                    |                                                                             | Pervasive SQL                                         | - |
|    | Let op: de ClientConnector kan van<br>lezen. Dit wordt vanaf Accounting v<br>deze ClientConnector vindt u hierov<br>Dit boekhoudpakket als default gebruiker | af versie 4.4 ook bit<br>rersie 3.2.5 onderste<br>rer meer informatie.<br>n | w-bedragen uit de regel<br>und. In de online Help van |   |
|    | OK Annuleren                                                                                                    |                                                                             |                                                       |   |

Selecteer Unit 4 Accounting en klik op de knop "OK". Let hierbij op de opmerkingen zoals vermeld bij de rode pijl.

| 🔦 Client | tConnector: Unit 4 /                                                                                                    | accounting (SQLBase)           | × |
|----------|----------------------------------------------------------------------------------------------------|--------------------------------|---|
|          | 12 008<br>55 10<br>1 824 3<br>1 88<br>1 01 12<br>0 1 12<br>0 1 12 | Kies de gewenste administratie | e |
|          | [                                                                                                    |                                |   |
| -        | Nr 🔺                                                                                                    | Bedrijf                        |   |
| ¥        |                                                                                                    | leeg                           |   |
| ►        | 99935                                                                                                    | Leeg bedrijf                   |   |
| _        | 99936                                                                                                    | Leeg bedrijf                   |   |
|          |                                                                                                    |                                |   |
| _        |                                                                                                    |                                |   |
| _        |                                                                                                    |                                |   |
| -        |                                                                                                    |                                |   |
| _        |                                                                                                    |                                |   |
|          |                                                                                                    |                                |   |
|          |                                                                                                    |                                |   |
|          |                                                                                                    |                                |   |
| Bo       | ekjaar 2007                                                                                                    |                                |   |
| ?        |                                                                                                    | < Vorige Volgende > Annuleren  |   |

Vul op de bovenste regel administratienummer van Unit 4 Accounting in en selecteer het juiste boekjaar (zie rode pijl), klik vervolgens op de knop "Volgende".

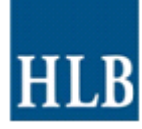

| Periode Peildatum openstaande posten<br>D-2007 t/m 53-2007 31-12-2007<br>Tabellen<br>Grootboekrekening Grootboekmutaties Gebruikersgroep ge<br>Crediteuren Debiteurenmutaties Debiteuren openst<br>Debiteuren Crediteurenmutatie Debiteuren opensta<br>Dagboeken Gebruikers<br>Kostensoot Gebruikers<br>Kostensplaats Gebruikersgroep<br>ulgemeen<br>pgmap C:\Documents and Settings\jwn\Local Settings\Application<br>sportmap K:\Sdl\90009\cursus accountanalyser<br>mailadres                                                                                                    | tConnector: Unit 4                                                                                                    | Accounting (5QLBase): Becoloth BV                                                                                                    | ×<br>nvatting |
|----------------------------------------------------------------------------------------------------|----------------------------------------------------------------------------------------------------|----------------------------------------------------------------------------------------------------|---------------|
| Tabellen         Image: Second Second Secon | Periode<br>0-2007 t/m 53-2007                                                                                                    | Peildatum openstaande posten<br>31.12-2007                                                                                                    |               |
| Algemeen         Logmap       C:\Documents and Settings\jwn\Local Settings\Application         Exportmap       K:\Sdl\90009\cursus accountanalyser         E-mailadres                                                                                                    | Tabellen       ✓ Grootboekrekening       ✓ Crediteuren       ✓ Debiteuren       ✓ Dagboeken       ✓ Kostensoort       ✓ Kostenplaats | <ul> <li>✓ Grootboekmutaties</li> <li>✓ Gebruikersgroep ge</li> <li>✓ Debiteurenmutaties</li> <li>✓ Crediteuren openst</li> <li>✓ Crediteuren opensta</li> <li>✓ Btw-code</li> <li>✓ Gebruikers</li> <li>✓ Gebruikersgroep</li> </ul> |               |
|                                                                                                    | Algemeen<br>Logmap<br>Exportmap<br>E-mailadres<br>Resterende tijd tonen                                                              | C:\Documents and Settings\jwn\Local Settings\Application<br>K:\Sdl\90009\cursus accountanalyser                                                                                                    |               |

Klik op de knop (zie rode pijl) om de juiste peildatum van de openstaande posten te selecteren (meestal 31-12-boekjaar. Wijzig desgewenst de exportmap. Klik vervolgens op de knop "Start export"

| *2*1*1*1                  | ClientConnector: Exact for Dos : Bedrijfsnaam                                                                                                    | x ered!                                            |
|---------------------------|----------------------------------------------------------------------------------------------------|----------------------------------------------------|
|                           | Tabel Geschat a                                                                                                    | antal Gereed                                       |
|                           | Debiteurenmutaties                                                                                                    |                                                    |
| ClientConnec              | or                                                                                                    | ×                                                  |
| De<br>'11<br>Kill<br>Kill | pegevens van deze administratie zijn, in de door u opgegeven locatie, opge<br>-Bedrijfsnaam(0-2008 tm 53-2008).cg/<br>op Mal om de voportbestand naar uw accountant te malien.<br>op Map openen om de map met die exportbestand te openen.<br>op 'Sluiten' om het programma af te sluiten. | nomen in het beveiligde en gecomprimeerde bestand: |
|                           |                                                                                                    |                                                    |
|                           |                                                                                                    |                                                    |
|                           | ? Mail Map openen                                                                                                    | Sluiten                                            |

Vervolgens worden de gegevens door ClientConnector verzameld en wordt er een zogenaamde czpfile aangemaakt. Klik op de knop "Ok" en vervolgens op de knop "Sluiten" om ClientConnector af te sluiten.

| Name                                            | Size   | Туре          |
|-------------------------------------------------|--------|---------------|
| 🗒 99999-Demonstratiebedrijf(0-2009#13-2009).log | 2 KB   | Text Document |
| 🖬 99999-Demonstratiebedrijf(0-2009#13-2009).czr | 148 KB | CZR File      |

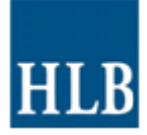

### 1.3.4 King

Om de gegevens vanuit King te kunnen importeren in ClientConnector is het noodzakelijk dat deze gegevens geëxporteerd worden vanuit King. De gegevens dienen in ASCII-formaat geëxporteerd te worden. Start via menu Diversen|Exporteren|Exporteren stamgegevens op en exporteer hier grootboekrekeningen, dagboeken en BTW-codes. Start vervolgens Diversen|Exporteren|Exporteren financiële gegevens|Exporteren grootboekmutaties op om de grootboekmutaties te exporteren. Start vervolgens Financieel|Afdrukken balansen|Normale balans op om een kolommenbalans af te drukken.

Start de ClientConnector op.

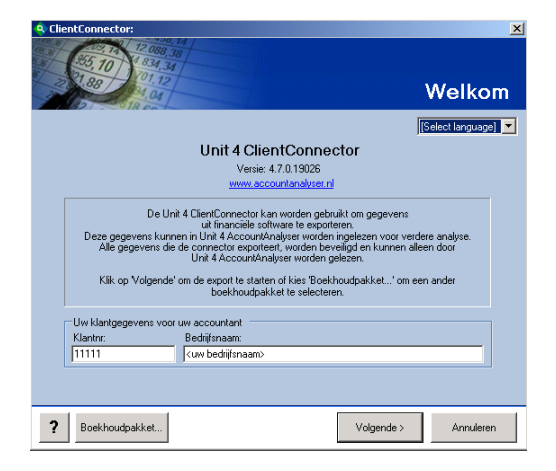

Vul het klantnummer(of administratienummer) en klantnaam (of administratienaam) in en klik op de knop "Volgende".

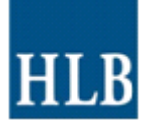

| Boekhoudpakket          | Versie    | Database      |
|-------------------------|-----------|---------------|
| Auditfile ASCII         | 1.0       | Text (.adf)   |
| Auditfile XML           | 2.0       | XML (.xaf)    |
| AccountView             |           | Visual Foxpro |
| AFAS DOS                |           | Pervasive SQL |
| AFAS Profit             | 2003      | SQL Server    |
| AFAS Profit             | 2005      | SQL Server    |
| Exact for Dos           |           |               |
| Exact for Windows       |           | Pervasive SQL |
| Exact Globe for Windows |           | SQL Server    |
| Exact Globe             | 2000/2003 | SQL Server    |
| Exact Compact           | 2000/2003 | SQL Server    |
| Exact Financials        |           | Oracle        |
| Exact Financials        |           | Progress      |
| Grote Beer Windows      |           | SQL Server    |
| Imuis                   | 2.1       | Interbase     |
| King for windows        |           | SQL Anywhere  |
| Minov                   | 4.01      | Dataflex      |

Selecteer King en klik op de knop "OK"

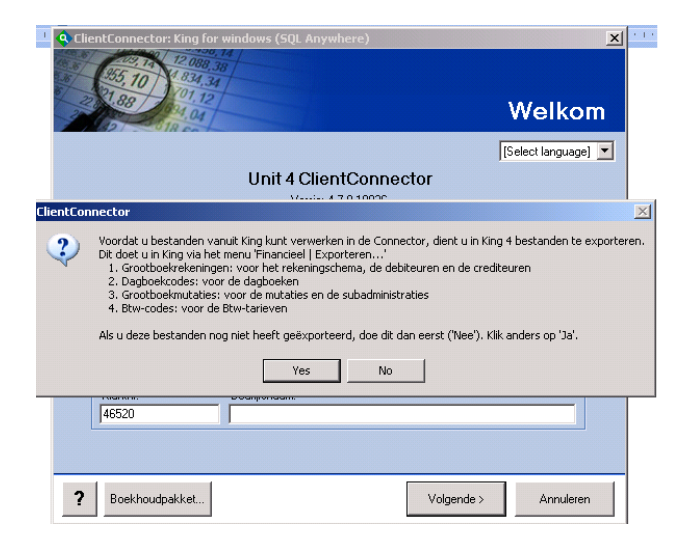

Klik vervolgens op de knop "Yes".

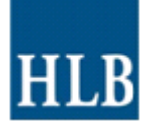

| 🔍 ClientConnector: King fo                                                                                         | or windows (SQL Anywl                                                                                                    | here)                                                                      |                                                                                             | X         |
|----------------------------------------------------------------------------------------------------|----------------------------------------------------------------------------------------------------|----------------------------------------------------------------------------|---------------------------------------------------------------------------------------------|-----------|
| (10) (10) (10) (10) (10) (10) (10) (10)                                                                            | 9.14<br>38<br>44                                                                                                    | Deta                                                                       | ils King                                                                                    | ) import  |
| In de opgegeven ma<br>Dagboeken D<br>Rekeningschema F                                                              | p zijn de volgende bestan<br>Jagboeken.txt 💽<br>Jekeningschema.txt 🔽                                                        | den gevonden:<br>Mutaties<br>Btw-codes                                     | Grootboekmuta<br>Btwcodes.txt                                                               | ties.txt  |
| Paragraaf<br>Debiteuren 1<br>Leveranciers 1<br>Omdat King geen boe<br>aanmaken op basis v<br>Geef hier het boekjaa | Grootboekreke<br>Debiteuren<br>Ceveranciers<br>kijaar exporteert, zal de Co<br>an de mutaties.<br>r op, en de maand die per | ning<br>1200 + B<br>1700 + It<br>ponnector zelf het b<br>iodenummer '1' mo | oekjaar/periode -<br>oekjaar 2008<br>e periode Janua<br>oekjaar en de perio<br>oet krijgen. | ari       |
|                                                                                                    |                                                                                                    |                                                                            |                                                                                             | 1         |
| ? Databaselocatie                                                                                                  | <'                                                                                                    | Vorige                                                                     | Volgende >                                                                                  | Annuleren |

Stel via de knop " Databaselocatie" het juiste bestandenpad in. Selecteer de juiste bestanden , vul de juiste grootboekrekeningnummers voor debiteuren en crediteuren in (zie kolommenbalans) evenals de paragraafnummers en selecteer het juiste boekjaar en periode. Klik vervolgens op de knop "Volgende".

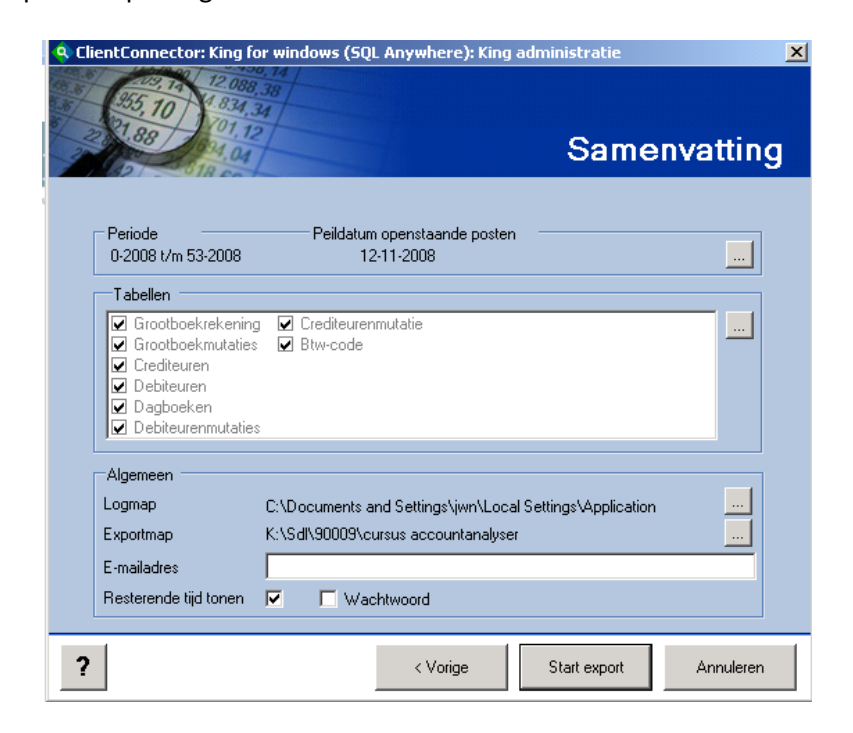

Wijzig desgewenst de exportmap. Klik vervolgens op de knop "Start export".

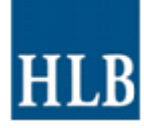

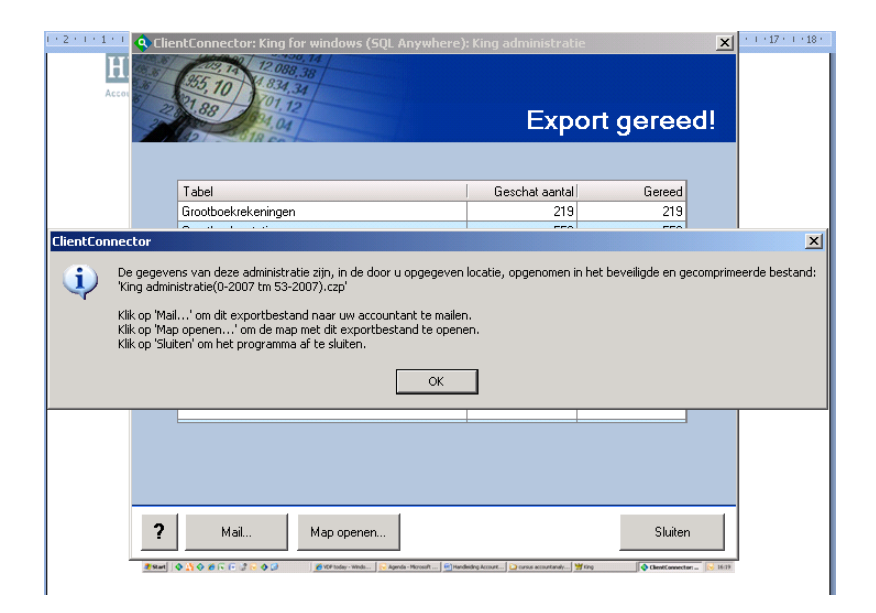

Vervolgens worden de gegevens door ClientConnector verzameld en wordt er een zogenaamde czpfile aangemaakt. Klik op de knop "Ok" en vervolgens op de knop "Sluiten" om ClientConnector af te sluiten.

| Name                                          | Size   | Туре          |
|-----------------------------------------------|--------|---------------|
| 99999-Demonstratiebedrijf(0-2009#13-2009).log | 2 KB   | Text Document |
| 99999-Demonstratiebedrijf(0-2009#13-2009).czr | 148 KB | CZR File      |